# 2. 5 契約結果情報登録

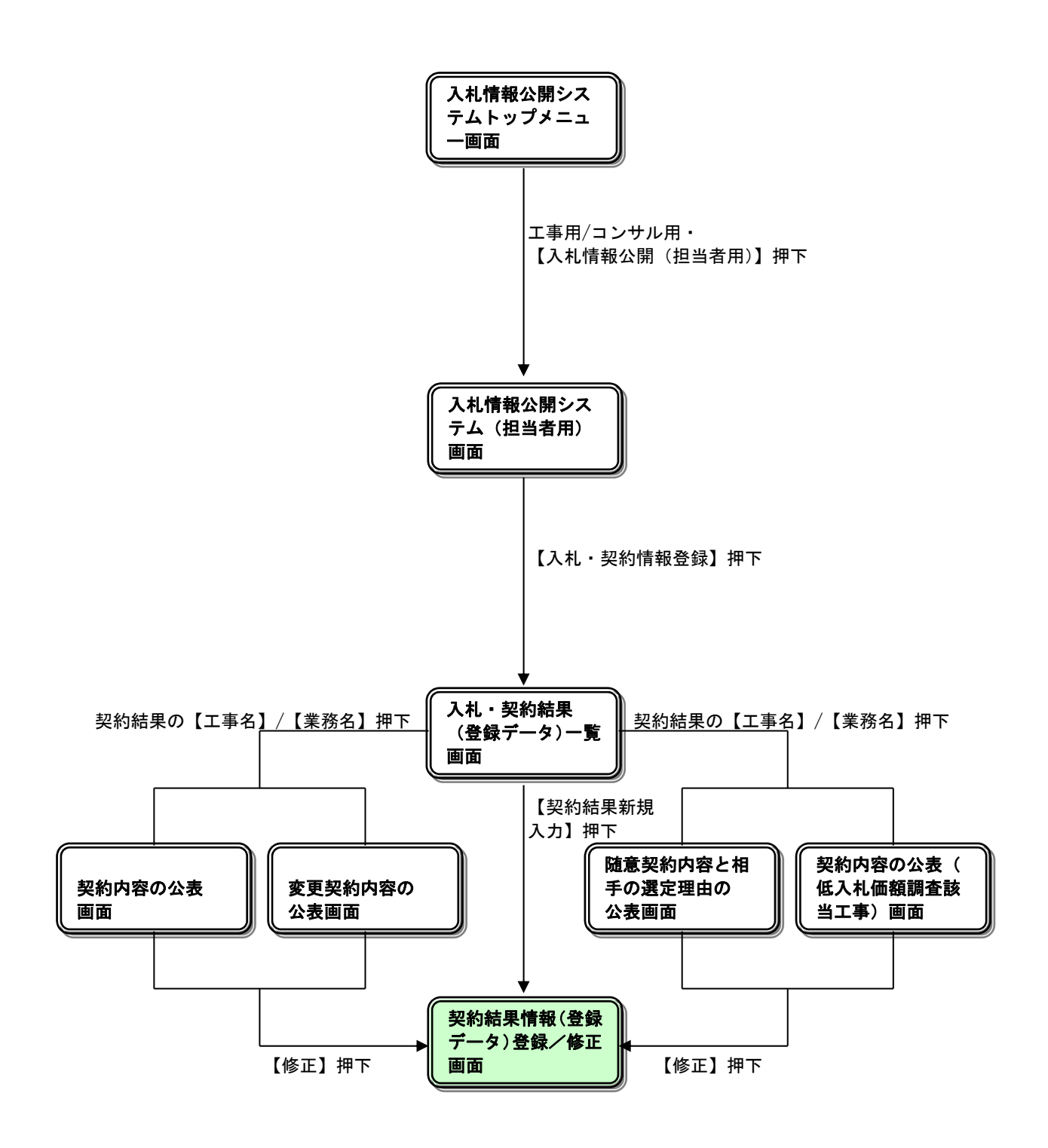

## <u>入札情報公開システム(担当者)</u>

| 🏉 入札情報公開システム – Win | dows Internet Explorer                |
|--------------------|---------------------------------------|
| 入札情報公開シス           |                                       |
| ● メニュー表示 ● メニュー    | -非表示                                  |
| •                  | 入札情報公開システム                            |
| 0000               | (担当者用)                                |
| 電子入札システム           | 1 <u>発注見通し情報登録</u>                    |
| 担当者用               | 2 <u>発注情報登録</u>                       |
| <u>教注目活」持起教徒</u>   | 3 <u>入札·契約結果情報登録</u>                  |
| 光注見通し情報登録          | 4 <u>名簿情報検索</u>                       |
| 発注情報登録             | 5 指名停止情報の閲覧                           |
| 入札・契約情報登録          | 6 <u>お知らせの開覧</u>                      |
| 名簿情報検索             | ・ 入札情報公開システム(発注機関用)トップメニューへ           |
| 指名停止情報             |                                       |
| お知らせ閲覧             |                                       |
| 発注機関用<br>トップメニューへ  |                                       |
|                    |                                       |
|                    |                                       |
|                    |                                       |
|                    |                                       |
|                    |                                       |
| ページが表示されました        | ● ● ● ● ● ● ● ● ● ● ● ● ● ● ● ● ● ● ● |

#### <u>操作説明</u>

①【発注見通し情報登録】リンク

【発注見通し情報(登録データ)一覧】画面に遷移します。 公開前発注見通し情報の一覧を表示します。

②【発注情報登録】リンク 【発注情報(登録データ)一覧】画面に遷移します。 公開前発注情報の一覧を表示します。

③【入札・契約情報登録】リンク 【入札・契約結果(登録データ)一覧】画面に遷移します。 公開前入札・契約結果情報の一覧を表示します。

#### ④【名簿情報検索】リンク

【名簿情報検索】画面に遷移します。 名簿の公開状態、名簿情報の一覧を表示します。

#### ⑤【指名停止情報】リンク

【指名停止情報一覧】画面に遷移します。 公開中の指名停止情報を表示します。 ⑥【お知らせ閲覧】リンク
 【お知らせ一覧】画面に遷移します。
 担当者向けお知らせ情報一覧を表示します。

⑦【発注機関用トップメニューへ】リンク 【入札情報公開システムトップメニュー】画面に遷移します。

## 入札・契約結果 (登録データ) 一覧

| 🧭 入札情報公開システム - Wir | ndows Internet Explorer           |                |                         |        |             |                   |
|--------------------|-----------------------------------|----------------|-------------------------|--------|-------------|-------------------|
| 入札情報公開シ            | ステム                               |                |                         |        |             |                   |
| ● メニュー表示 ● メニュ・    | 一非表示                              |                |                         |        | £ 1         | Sh                |
| 0 0000             | 入札・契約結果(登録データ)一覧                  |                |                         |        |             |                   |
| @Z1#27=/           |                                   | 2件が検索されました。    | 入札・見積結                  | 果新規追加  | 契約約         | 5.果新規追加           |
| 相当老田               | 表示種別 開札日/<br>契約日                  | 工事名            | 契約管理<br>番号              | 入札方式   | 落札者/<br>契約者 | 落札金額(税抜)<br>/契約金額 |
| J=3487/1           | 入札・見<br>積結果 2011/02/14 〇〇         | 口工事調達案件01号(一般  | <u>競争)</u> DN-99910001  | 一般競争入札 | (株)〇〇工務店    | 10,000,000円       |
| 発注見通し情報登録          | 入札・見<br>  積結果 2011/02/14 ②△<br>() | 口工事調達案件 02号(電子 | <u>-入札対</u> DN-99910002 | 一般競争入札 | ○建設業者008    | 10,000,000円       |
| 発注情報登録             |                                   |                |                         |        |             |                   |
|                    |                                   |                |                         |        |             |                   |
| 入札・契約情報登録          |                                   |                |                         |        |             |                   |
| 名簿情報検索             |                                   |                |                         |        |             |                   |
| 指名停止情報             |                                   |                |                         |        |             |                   |
| お知らせ閲覧             |                                   |                |                         |        |             |                   |
| 発注機関用<br>トップメニューへ  |                                   |                |                         |        |             |                   |
|                    |                                   |                |                         |        |             |                   |
|                    |                                   |                |                         |        |             |                   |
|                    |                                   |                |                         |        |             |                   |
|                    |                                   |                |                         |        |             |                   |
|                    |                                   |                |                         |        |             |                   |
| ページが表示されました        |                                   |                |                         | 90-7   | カル イントラネット  | 🗌 🕶 🔍 100% 👻 🚲    |

#### 操作説明

①【入札・見積結果新規入力】ボタン 【入札・見積結果情報(登録データ)登録/修正】画面に遷移します。 入札・見積結果情報登録を行います。

②【契約結果新規入力】ボタン 【契約結果情報(登録データ)登録/修正】画面に遷移します。 契約結果情報登録を行います。

③【工事名】リンク(入札・見積結果) 【入札・見積結果情報(登録データ)閲覧】画面に遷移します。 入札・見積結果情報(登録データ)閲覧を行います。

④【工事名】リンク(契約結果)

契約種別【契約内容の公表】である場合、
 【契約内容の公表】画面に遷移します。

・ 契約種別【変更契約内容の公表】である場合、 【変更契約内容の公表】画面に遷移します。

· 契約種別【随意契約内容と相手の選定理由の公表】である場合、 【随意契約内容と相手の選定理由の公表】画面に遷移します。 ・ 契約種別【契約内容の公表(低入札価額調査該当工事)】である場合、 【契約内容の公表(低入札価額調査該当工事)】画面に遷移します。

#### <u>ポイント</u>

- ①当一覧上に表示された情報は入札見積結果と契約結果二つの情報があります。 ログインしたユーザが所属する課所の公開前の入札見積結果と契約結果を一覧表示します。
- ②電子入札システムより連携された入札見積情報が存在する場合は、同画面を開いた際に ログインしたユーザーが所属する課所の契約結果情報を登録し、一覧表示します。
- ③電子入札システムより連携された入札見積情報が存在する場合は、同画面を開いた際に ログインしたユーザが所属する課所の入札見積情報を登録し、一覧表示します。

## <u>契約内容の公表</u>

| ◇ 入礼情報公開システム - w<br>入札情報公開シ | indows Internet Explor | er                                     |                        |
|-----------------------------|------------------------|----------------------------------------|------------------------|
| ● メニュー表示 ● メニュ              | 1 一非表示<br>             | 初始古南本                                  |                        |
| A 0000                      |                        | 契約内谷の                                  | 公表                     |
| 電子入札システム                    |                        |                                        | 公開終了日:2011/02/22 修正 戻る |
| 1018 ± 8                    | 更新日:2011/02/21         |                                        |                        |
| 也当有用                        | 年度<br>発注担当課            | 2010(平成22)年度<br>契約相当課                  |                        |
| 発注見通し情報登録                   | 契約担当課<br>工事名           | 下水道局 総務課<br>○△□工事調達案件 05               |                        |
| 発注情報登録                      | 契約管理番号<br>工事場所<br>工籍   | DN-2011020102<br>〇〇市〇〇町<br>一般十本工事      |                        |
| 入札・契約情報登録                   | 工程<br>工事概要<br>工期(開始)   | ○○の工事を行います。<br>2011/02/22              |                        |
| 名簿情報検索                      | 工期(終了)<br>契約日<br>取約会類  | 2011/02/23<br>2011/02/20<br>10.000.000 |                        |
| 指名停止情報                      | 契約の相手方<br>商号又は名称       | (株)00工務店                               |                        |
|                             | 所在地<br>代表者氏名           | 〇〇市口口町<br>※※ 花子                        |                        |
| お知らせ閲覧                      | ・契約金額は、消費              | 豊税及び地方消費税を含む金額である。                     |                        |
| 発注機関用<br>トップメニューへ           |                        |                                        |                        |
|                             |                        |                                        |                        |
|                             |                        |                                        |                        |
|                             |                        |                                        |                        |
|                             |                        |                                        |                        |
| ◎こ約載まデキれました                 |                        |                                        | / /合語:安卫井 / L ④ 100%   |

# <u>操作説明</u>

①【修正】ボタン

【契約結果情報(登録データ)登録/修正】画面に遷移します。 契約結果情報(登録データ)修正を行います。

②【戻る】ボタン

#### 変更契約内容の公表

| ×₹₹₩ ▼ ×          | - JEREAN                      |                       |                        |
|-------------------|-------------------------------|-----------------------|------------------------|
|                   |                               | 変更契約内容の公表             |                        |
| 00000<br>電子入札システム |                               |                       | 公開終了日:2011/02/22 修正 戻る |
| 抽火水田              | 更新日:2011/02/21                |                       |                        |
| 但白有用              | 年度                            | 2010(平成22)年度          |                        |
|                   | 発注担当課                         | 契約担当課                 |                        |
| 注見通し情報登録          | 契約担当課                         | 下水道局 総務課              |                        |
|                   | 工事名                           | ○△□工事調達案件 05          |                        |
|                   | 契約管理番号                        | DN-2011020102         |                        |
| 発注情報登録            | 工事場所                          |                       |                        |
|                   | 工種                            |                       |                        |
| 1. 初始書起発得         | 上争税要                          | 00の上事を行います。           |                        |
| 化。关初消散互致          | 上別(開始)                        | 2011/02/22            |                        |
|                   | 上別(終了)<br>初約ロ                 | 2011/02/23            |                        |
| 名簿情報検索            | 关約日<br>初始本版                   | 2011/02/20            |                        |
|                   | 天利支援<br>初約小胡千士                | 10,000,000円           |                        |
| 化点应正接机            | ★●30/18 〒 /3<br>商号 ▽13 名称     |                       |                        |
| 指名停止情報            | 所在地                           |                       |                        |
|                   | 代表者氏名                         |                       |                        |
| お知らせ閲覧            | <ul> <li>契約金額は、消費和</li> </ul> | えび地方消費税を含む金額である。      |                        |
| 计推用用              | <br>  第1回  変更契約結果情報           | 2                     |                        |
| ビニ協民市             | 変更契約日                         | 2011/02/21            |                        |
|                   | 変更後・契約金額                      | 950,000円              |                        |
|                   | 変更後・工期(開始)                    | 2011/02/23            |                        |
|                   | 変更後・工期(終了)                    | 2011/02/24            |                        |
|                   | 変更理由                          | ○○の為、一部契約内容が変更となりました。 |                        |

#### <u>操作説明</u>

①【修正】ボタン

【契約結果情報(登録データ)登録/修正】画面に遷移します。 契約結果情報(登録データ)修正を行います。

②【戻る】ボタン遷移元画面に戻ります。

#### 随意契約内容と相手の選定理由の公表

| 🧷 入札情報公開システム – Wi       | ndows Internet Explo   | er                  |                        |      |
|-------------------------|------------------------|---------------------|------------------------|------|
| 入札情報公開シ                 | ステム                    |                     |                        | ΞD   |
|                         |                        |                     | P                      | 1    |
|                         |                        |                     | の選定理由の公表               | -    |
| A 0000                  |                        |                     |                        |      |
| 電子入札システム                |                        |                     | 公開終了日:2011/02/22 隆正 戻る | >    |
| 相当者用                    | 更新日:2011/02/21         |                     |                        |      |
| 1                       | 年度 際注却当到               | 2010(平成22)年度        |                        |      |
| 杂注目通   桂根為4             | 契約担当課                  | 下水道局 総務課            |                        | _    |
| 光注見通し情報登録               | 工事名                    | ○△□工事調達案件 05        |                        | _    |
|                         | 契約管理番号                 | DN-2011020102       |                        |      |
| 発注情報登録                  | 工事場所                   | 00市00町              |                        |      |
|                         | 工種                     |                     |                        |      |
| 1 +1 - 第79554第14日 5864日 | 工事概要                   | 〇〇の工事を行います。         |                        |      |
| 入れ・天利情報宝録               | 上期(開始)                 | 2011/02/22          |                        |      |
|                         | 上期(経了)                 | 2011/02/23          |                        | _    |
| 名簿情報検索                  | 笑約日<br>初約本 <b>橋</b>    | 2011/02/20          |                        | _    |
|                         | 尖利亚 <b>很</b><br>初约小胡千士 | 10,000,000円         |                        | _    |
| 化点应止抽机                  | 大戦の指生力                 | (株)〇〇工務店            |                        |      |
| 指名停止情報                  | 所在地                    |                     |                        | _    |
|                         | 代表者氏名                  | ※※ 花子               |                        | _    |
| お知らせ問覧                  | 選定理由                   | ○○の為、本業者と契約を締結しました。 |                        | _    |
| 発注機関用<br>トップメニューへ       | • 契約金額よ、消              | 豊税及び地方消費税を含む金額である。  |                        |      |
| ページが表示されました             | 1                      |                     | 🗸 信頼済みサイト 🋛 🖓 🗸 🔍 100% | • ,; |

#### <u>操作説明</u>

①【修正】ボタン

【契約結果情報(登録データ)登録/修正】画面に遷移します。 契約結果情報(登録データ)修正を行います。

②【戻る】ボタン

#### 契約内容の公表(低入札価額調査該当工事)

| 化消散公用ン            | ステム                       |                                     |
|-------------------|---------------------------|-------------------------------------|
| ) メニュー表示 ● メニュ    | 1 一非表示                    |                                     |
| 00000             |                           | 契約内容の公表(低入札価格調査該当工事)                |
| 全子入札システム          |                           | 公開終了日:2011/02/22 修正 戻               |
| 抽光本田              | 更新日:2011/02/21            |                                     |
| 但白有用              | 年度                        | 2010(平成22)年度                        |
|                   | 発注担当課                     | 契約担当課                               |
| 注見诵し情報登録          | 契約担当課                     | 下水道局 総務課                            |
|                   | 工事名                       | ○△□工事調達案件 05                        |
|                   | 契約管理番号                    | DN-2011020102                       |
| 発注情報登録            | 工事場所                      |                                     |
|                   | 工種                        |                                     |
| 日,初始總胡爲得          | 上事務要                      | ○○○○上事を行います。                        |
| 化 天利用权卫邦          | 上別(開始)                    | 2011/02/22                          |
|                   | 工船(約17<br>初約日             | 2011/02/23                          |
| 名簿情報検索            | 天利日<br>初約会類               | 2011/2/20                           |
|                   | 契約の相手方                    |                                     |
| 也々应止總叔            | 商号又は名称                    |                                     |
| 加有停止消散            | 所在地                       |                                     |
|                   | 代表者氏名                     | ※※ 花子                               |
| お知らせ間覧            | 落札者とした理由                  | ○○の為、本業者と契約を締結しました。                 |
| 発注機関用<br>∽ップメニューへ | で入札した者を落札:<br>・ 契約金額は、消費税 | 者とした場合」の時に使用する。<br>及び地方消費税を含む金額である。 |

#### <u>操作説明</u>

①【修正】ボタン

【契約結果情報(登録データ)登録/修正】画面に遷移します。 契約結果情報(登録データ)修正を行います。

②【戻る】ボタン

## 契約結果情報(登録データ)登録/修正

|                  | ws Internet Explorer  |                    |                      |
|------------------|-----------------------|--------------------|----------------------|
| 入札情報公開シス・        | 74                    |                    |                      |
| ◎ メニュー表示 ● メニュー非 | 表示                    | P                  | Sh. m Q              |
|                  |                       | 契約結果情報(登録データ)登録/修正 | ^                    |
| A 0000 -         |                       |                    |                      |
| 電子入札システム         |                       |                    | 保存戻る                 |
| 担当者用             | マ約種別 🔰                | 契約内容の公表            | 選択入力                 |
|                  | F度 \star 🗌            | 2010(平成22)年度       | 選択入力                 |
| 発注見通し情報登録        | [事名 🔺 🖌               |                    | 全角・半角入力<br>(最大128)   |
| 発注情報登録           | 契約管理番号 🛛 ★ 🔽          |                    | 半角入力(最大2<br>0)       |
|                  | [事場所                  |                    | 全角·半角入力<br>(最大50)    |
| 入札・契約情報登録        | に種 \star 🗹            | 一般土木工事             | 選択入力                 |
| 名簿情報検索           | [事概要                  |                    | ◆ 全角・半角入力<br>(最大256) |
| 出名停止情報           | E期(開始) 🔽              |                    | 日付                   |
|                  | E期(終了) 🔽 🔽            |                    | 日付                   |
| お知らせ閲覧 2         | 公開終了日                 |                    | 日付                   |
| 発注機関用            | 2約日 🔺 🗹               |                    | 日付                   |
| トップメニューヘ         | 契約金額 🛛 ★ 🔽            | н                  | 半角入力<br>(最大18)       |
| <b>X</b>         | 約の相手方                 |                    | 全角入力                 |
|                  | 商号又は名称 ★ 🔽            |                    | (最大40)               |
|                  | 所在地 \star 🗹           |                    | 全角入力<br>(最大50)       |
|                  | 代表者氏名 🛛 ★ 🔽           |                    | 全角入力<br>(最大20)       |
| ۲<br>پر          | ≊定理由・<br>落札者とした理由   ☑ |                    | 全角・半角入力     (最大128)  |
| 3                | <b>港注担当課</b> 🗸 🗸      |                    | 全角入力<br>(最大50)       |
| 3                | 裂約担当課                 | 下水道局 総務課           | 入力不可                 |
|                  |                       | 変更契約結果             | - 情報追加               |
| <                |                       |                    | >                    |
| ページが表示されました      |                       | ↓ 【言頼済みサイト         | 🖓 • 🔍 100% •         |

## <u>操作説明</u>

①【保存】ボタン
 登録/修正中の契約結果情報を保存します。
 【契約結果情報(登録データ)保存完了】画面に遷移します。

#### ②【変更契約結果情報追加】ボタン

変更契約結果情報欄を追加します。

#### ③【戻る】ボタン

# 契約結果情報(登録データ)保存完了

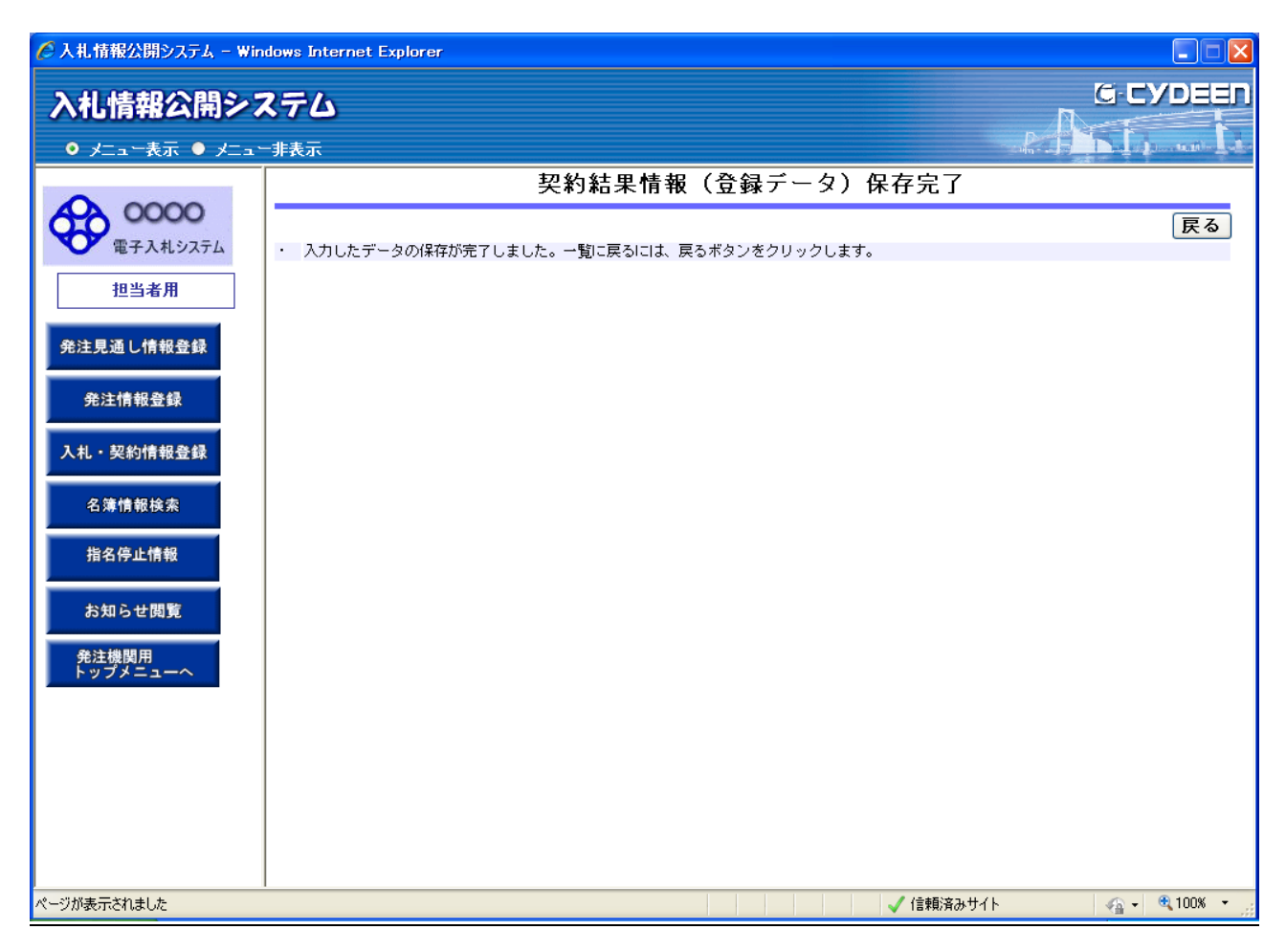

#### <u>操作説明</u>

①【戻る】ボタン

【入札・契約結果(登録データ)一覧】画面に戻ります。